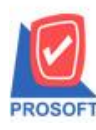

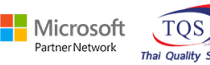

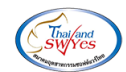

## ระบบ Job Cost

- ≽ รายงานเบิกใช้วัตถุดิบ สามารถ Design เพิ่มแสดง Column Lot No ของรหัสสินค้าได้

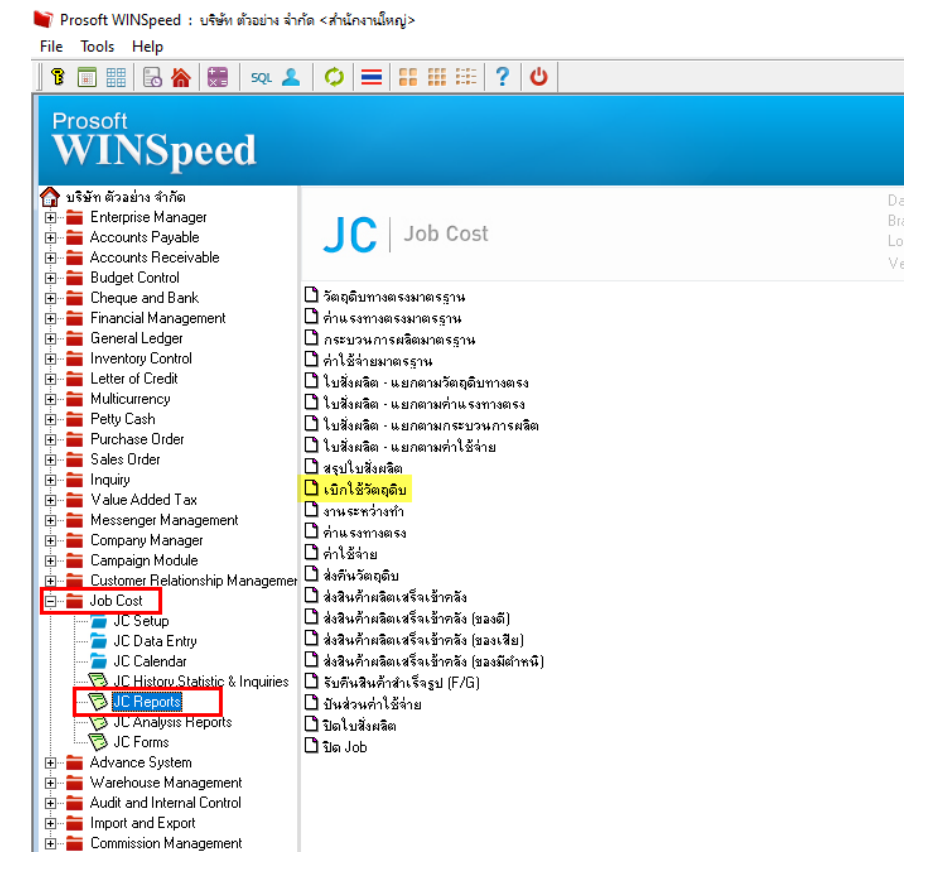

2. เลือก Range ที่ต้องการเรียกข้อมูล

| 🗐 รายงานเบิกใช้วัตถุดิบ                                                                                                    |                                                                                           | _    |        | ×               |
|----------------------------------------------------------------------------------------------------|-------------------------------------------------------------------------------------------|------|--------|-----------------|
| Report Options<br>Date Options<br>จากวันที่เอกสาร<br>จากเลขที่เอกสาร<br>จากเลขที่ใบสั่งผลิต<br>จากรทัส Job<br>จากรทัสสินค้า<br>จากรทัสงาน | เรียงตามเลชที่เอกสาร<br>Range<br>01/01/2567 ถึง<br>ถึง<br>ถึง<br>ถึง<br>ถึง<br>ถึง<br>ถึง | 31/1 | 2/2568 |                 |
| Range Import SQL                                                                                                    |                                                                                           |      | ок     | <b>∏</b> +Close |

10

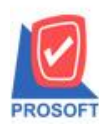

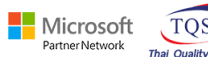

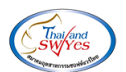

## 3. Click $\rightarrow$ Design

| 🍇 🎒 🗞 🔻                                                                                   | 🛛 🔁 🔛                                               | 🖬 🖬 🖷 🐼                                                                     | 🚯 🕪 💠            | 🔶 📢 📲                              |                                                | Resize: 100%                     | 👻 Zoom: 100% 💌       | ]                     |                           |                                                   |
|-------------------------------------------------------------------------------------------|-----------------------------------------------------|-----------------------------------------------------------------------------|------------------|------------------------------------|------------------------------------------------|----------------------------------|----------------------|-----------------------|---------------------------|---------------------------------------------------|
|                                                                                           |                                                     | Design                                                                      |                  |                                    |                                                |                                  |                      |                       |                           |                                                   |
| DEMO                                                                                      |                                                     |                                                                             |                  | บริษัท                             | ท ตัวอย่าง จำกัด                               |                                  |                      |                       |                           |                                                   |
|                                                                                           |                                                     |                                                                             |                  | รายงานเบิกใช้วัตร                  | าดิบ - เรียงตามเล                              | ขที่เอกสาร                       |                      |                       |                           |                                                   |
|                                                                                           |                                                     |                                                                             |                  |                                    | `                                              |                                  |                      |                       |                           |                                                   |
|                                                                                           |                                                     |                                                                             |                  | จากวันที่เอกสา                     | 1 10/03/2568 <b>1</b> 1 10                     | /03/2568                         |                      |                       |                           |                                                   |
|                                                                                           |                                                     |                                                                             |                  | จากวนทีเอกสา                       | 3 10/03/2568 11 10                             | /03/2568                         |                      |                       |                           |                                                   |
| พิมพ์วันที่: 10 มีนาคม                                                                    | 2568 <b>เวลา</b> : 14:16                            |                                                                             |                  | จากวนที่เอกสา                      | 3 10/03/2568 <b>04</b> 10                      | /03/2568                         |                      |                       |                           | หน้า เ/เ                                          |
| พิมพ์วันที่: 10 มินาคม<br>เลขที่เอกสาร                                                    | 2568 เวลา: 14:16<br>วันที่เอกสาร                    | เลขที่ใบสั่งผลิต                                                            | ราโส Job         | จากวนทีเอกสา                       | 5 10/03/2568 <b>04</b> 10                      | 03/2568                          |                      |                       |                           | หน้า 171                                          |
| พิมพ์วันที่: 10 มีนาคม<br>เลขที่เอกสาร<br>รหัสวัตอุดิบ                                    | 2568 เวลา: 14:16<br>วันที่เอกสาร                    | เลขที่ใบสั่งผลิต<br>ชื่อวัตถุดิบ                                            | รทัส Job         | จากวนทีเอกสา                       | ร 10/03/2568 <b>ถง</b> 10<br>รทัสงาน           | คลัง                             | ที่เก็บ              | จำนวน                 | ด้นทุน/หน่วย              | หน้า i / i<br>จำนวนเงิน                           |
| พิมท์วันที่: 10 มีนาคม<br>เลขที่เอกสาร<br>รหัสวัคอุคิบ<br>JCI6803-00001                   | 2568 เวลา: 14:16<br>วันที่เอกสาร<br>10/03/2568      | เลขที่ใบสังผลิต<br>ชื่อวัคอุคิบ<br>JCSF6803-00001                           | ริทัส Job<br>001 | จากวนทีเอกสา<br>หน่วยนับ           | ร 10/03/2568 ถึง 10                            | คลัง                             | ที่เก็บ              | จำนวน                 | ค้นทุน∕หน่วย              | หน้า ⊥ / ⊥<br>จำนวนเงิน                           |
| พิมท์วันที่: 10 มีนาคม<br>เลขที่เอกสาร<br>รหัสวัตถุดิบ<br>JCI6803-00001<br>IC-0018        | 2568 เวิลา: 14:16<br>วันที่เอกสาร<br>10/03/2568     | เองที่ใบส่งผลิต<br>ชื่อวัตถุลิบ<br>JCSF6803-00001<br>กล้องถ่ายรูป           | รารัส Job<br>001 | จากวนทเอกสา<br>หน่วยนับ<br>เครื่อง | รั 10/03/2568 <b>อิง</b> 10<br>รทัสงาน<br>P-06 | <sup>03/2568</sup><br>คลัง<br>01 | ที่เก็บ<br>01        | จำนวน<br>2.00         | ด้นบุนงหน่วย<br>7,500.00  | ทน้ำ i / i<br>จำนวนเงิน<br>15,000.00              |
| ทิมท์วันที่: 10 มีนาคม<br>เลขที่เอกสาร<br>รหัสวัตถุดิบ<br>JCI6803-00001<br>IC-0018<br>รวม | 2568 เวลา: 14:16<br>วันที่เอกสาร<br>10/03/2568<br>1 | เลษที่ใบสังผลิต<br>รื่อวัสดุสิบ<br>JCSE6803-00001<br>กล้องถ่ายรูป<br>รายการ | รารัส Job<br>001 | จากวนทเอกสา<br>หน่วยนับ<br>เครื่อง | รั 10/03/2568 ซิจี 10<br>รทัสงาน<br>₽-06       | 03/2568<br>คลัง<br>01            | ที่เก็บ<br>01<br>รวม | จำนวน<br>2.00<br>2.00 | ค้ัมทูน/หน่วย<br>7,500.00 | ทน้ำ 1 / 1<br>จำนวนเงิน<br>15,000.00<br>15,000.00 |

4. Click ขวา เลือก Add... > Column

| Insert row     |                                 |
|----------------|---------------------------------|
| Add >          | Add Table                       |
| Edit           | Text                            |
| Delete         | Line                            |
| Design Report  | Compute                         |
|                | Column                          |
| Align Object > | Picture <signature></signature> |

5. เลือก Column ชื่อ LotNo :: Lot No. สินค้า

| Select Column X |                     |                               |          |  |  |  |
|-----------------|---------------------|-------------------------------|----------|--|--|--|
| เลือก C         | olumn 🛛 🕭 lotno : ! |                               | •        |  |  |  |
| Band            | header 💌            | ชื่อ Lot No.                  |          |  |  |  |
| จัดวาง          | Center 🗨            | Tag                           |          |  |  |  |
| ชอบ             | None 💌              | รูปแบบ [general]              |          |  |  |  |
| Style           | Edit 💌              | ลักษร MS Sans Serif 💌         | 8        |  |  |  |
| กว้าง           | 100 × 10            | 🗌 🗖 Bold 🔲 //a/ic 🔲 Underline | e        |  |  |  |
| <b>3</b> 3      | 100 Y 10            | สีText สีพื้น                 |          |  |  |  |
|                 |                     | ตัวอย่าง Example              |          |  |  |  |
|                 |                     |                               |          |  |  |  |
| <b>ў</b> ок     | Nt Close            | 🦳 พื้นหลังโปร่งใส (Trans      | sparent) |  |  |  |

10

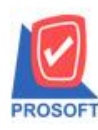

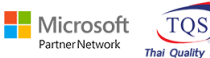

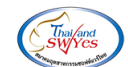

## 6. เลือก Exit Design Mode

| 🔹 - [इ | ( - (รายงานเปิกใช้วัตกุดิบ - เรียงตามเลยที่เอกสาร) |                         |                 |            |                 |                  |                 |              |          |              |            |   |
|--------|----------------------------------------------------|-------------------------|-----------------|------------|-----------------|------------------|-----------------|--------------|----------|--------------|------------|---|
| 💷 Tab  | I Table Exit                                       |                         |                 |            |                 |                  |                 |              |          |              |            |   |
| 3-     | 🏛 🔺 🌿 🕯                                            | i 🖾 🖾 🖬                 | 2 🔯 👪 🛤 🕸       | 리 玶 🖽 🏾 🗄  | <b>₽ ₽</b>      |                  | Resize: 100%    | - Zoom: 100% | •        |              |            |   |
| ئاسىل  | 1                                                  | اقاا                    |                 |            | 11 12           | 13 14            | 15 16 17        | 18 19        | 20 21 22 | 23 24        | 25 26 27   | 7 |
|        |                                                    |                         |                 |            |                 |                  |                 |              |          |              |            |   |
|        | มริษัท ด้วอย่าง จำกัด                              |                         |                 |            |                 |                  |                 |              |          |              |            |   |
| 2      |                                                    |                         |                 |            | รายงานเบิกใช้ว่ | ัดจูดิบ - เรียงต | ามเลขที่เอกสาร  |              |          |              |            |   |
|        | จากวันที่เอกสาร เององ2568 ถึง เององ2568            |                         |                 |            |                 |                  |                 |              |          |              |            |   |
| 3      |                                                    |                         |                 |            |                 |                  |                 |              |          |              |            |   |
|        | พิมพ์วันที่: 10 มีนาคม 25                          | 568 <b>เวลา</b> : 14:16 |                 |            |                 |                  |                 |              |          |              | หน้า เ / เ |   |
| 4      | เลขที่เอกสาร                                       | วันที่เอกสาร            | เลขที่ใบสังผลิเ | ต รหัส Job | ง นี้อ          | Job              | หมายเลข Lot     |              |          |              |            |   |
|        | รหัสวัตถุดิบ                                       |                         | ชื่อวัตถุดิบ    |            | หน่วยนั         | ม รหัสงาน        | คลัง            | ที่เก็บ      | จำนวน    | ต้นทุน/หน่วย | จำนวนเงิน  |   |
|        | JCI6803-00001                                      | 10/03/2568              | JC:SF6803-00    | 001 001    | โก              | รงการ A          | IC-0018 - 00001 |              |          |              |            |   |
| 8      | IC-0018                                            |                         | กล้องถ่ายรูป    |            | เครื่อง         | P-06             | 01              | 01           | 2.00     | 7,500.00     | 15,000.00  |   |
|        | รวม                                                | 1                       | รายการ          |            |                 |                  |                 | รวม          | 2.00     |              | 15,000.00  |   |
| 7      | รวมทั้งสิ้น                                        | 1                       | รายการ          |            |                 |                  |                 | รวมทั้งสิ้น  | 2.00     |              | 15,000.00  |   |
|        |                                                    |                         |                 |            |                 |                  |                 |              |          |              |            |   |
| 0 1    | l i i i i i i i i i i i i i i i i i i i            |                         |                 |            |                 |                  |                 |              |          |              |            |   |

## 7. เลือก Tool > Save Report

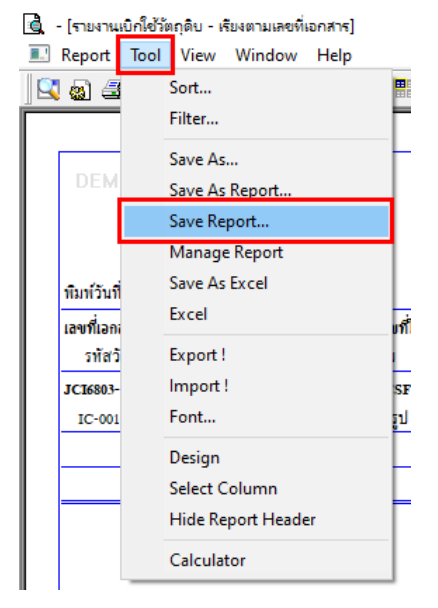

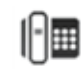

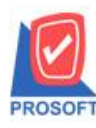

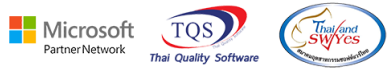

 8. เลือก Libarary ที่ต้องการบันทึกรายงาน → Click เลือกถามเมื่อให้ดึงรายงานต้นฉบับ ในกรณีที่จะบันทึก สร้างรายงานใหม่ → Click Icons รูปแผ่นดิสก์เพื่อทำการบันทึกรายงานใหม่ Click → ok

| 💕 Save Report                            | ×                                                           |
|------------------------------------------|-------------------------------------------------------------|
| Path เก็บรายงาน                          | 2. 🗹 ถามเมื่อให้ดังรายงานต้นฉบับ 📕                          |
| C:\Program Files (x86)\Prosoft\WINSpeed\ |                                                             |
| Ten nesttemp.pbl 1.                      | dr_icisuurestock_docuno 3. C dr_soinv_analystmonth_custamnt |
|                                          |                                                             |
|                                          |                                                             |
|                                          |                                                             |
|                                          |                                                             |
| สร้างที่เก็บใหม่                         |                                                             |
| Path ใหม่                                | ชื่อที่เก็บ dr_jcisuurestock_docuno                         |
| ชื่อที่เก็บ report.pbl 🊈                 | พมายเทต [sp][CHOLADA-PC][10/03/2025]                        |
| Neport SQL                               |                                                             |
|                                          |                                                             |
| ตกลง <f2></f2>                           |                                                             |

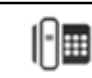